## HƯỚNG DẪN CÀI ĐẶT UBUNTU 8.10 DESKTOP LIVE CD

Người viết: viet94 Website: <u>http://www.ubuntu-vn.com</u>

Đầu tiên, các bạn cần có sẵn 1 đĩa Ubuntu (bài này dùng liveCD), có thể download tại <u>đây</u>. Màn hình boot của Ubuntu

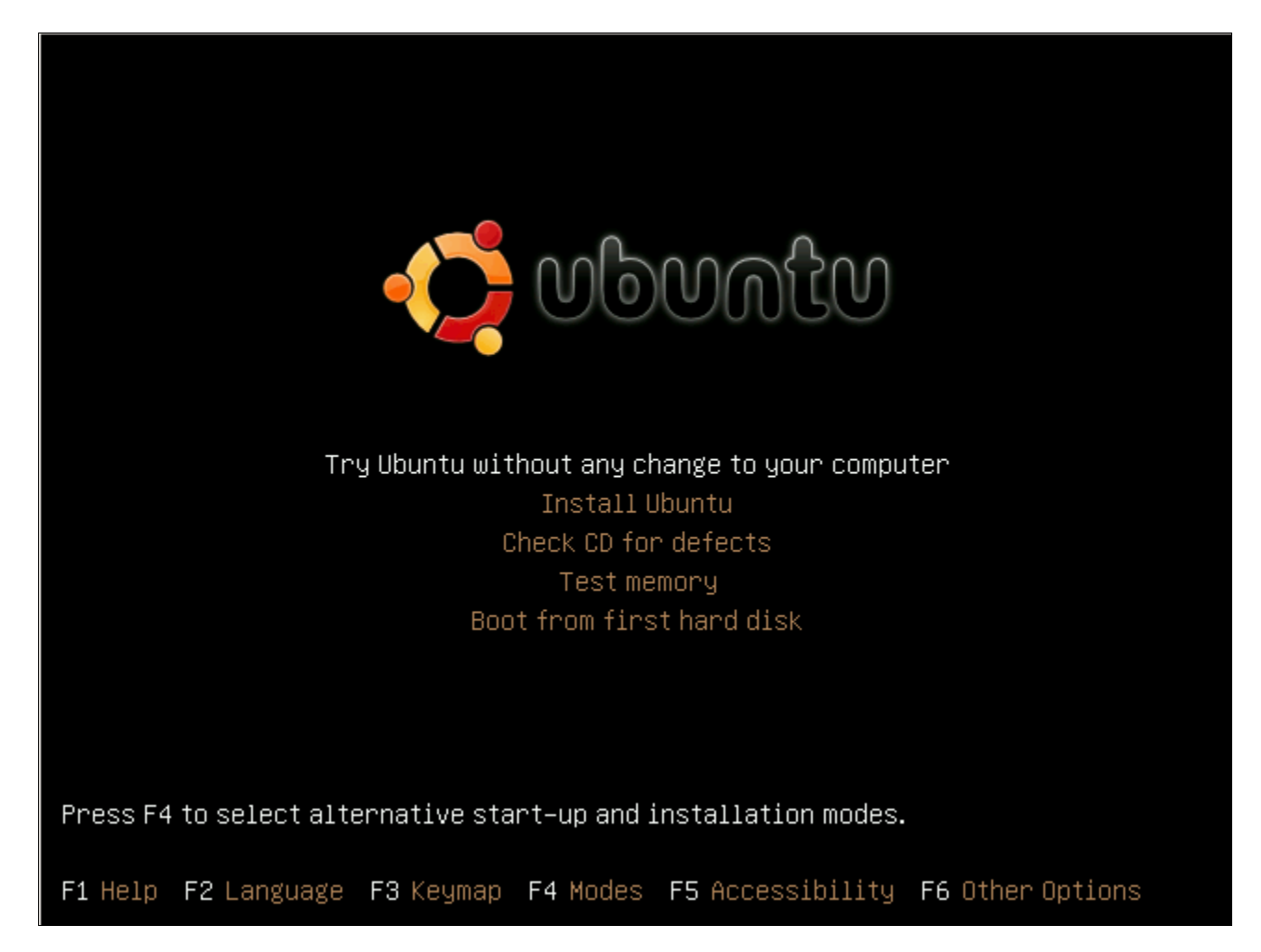

các bạn chọn Try Ubuntu without any change to your computer để chạy Ubuntu từ đĩa liveCD.

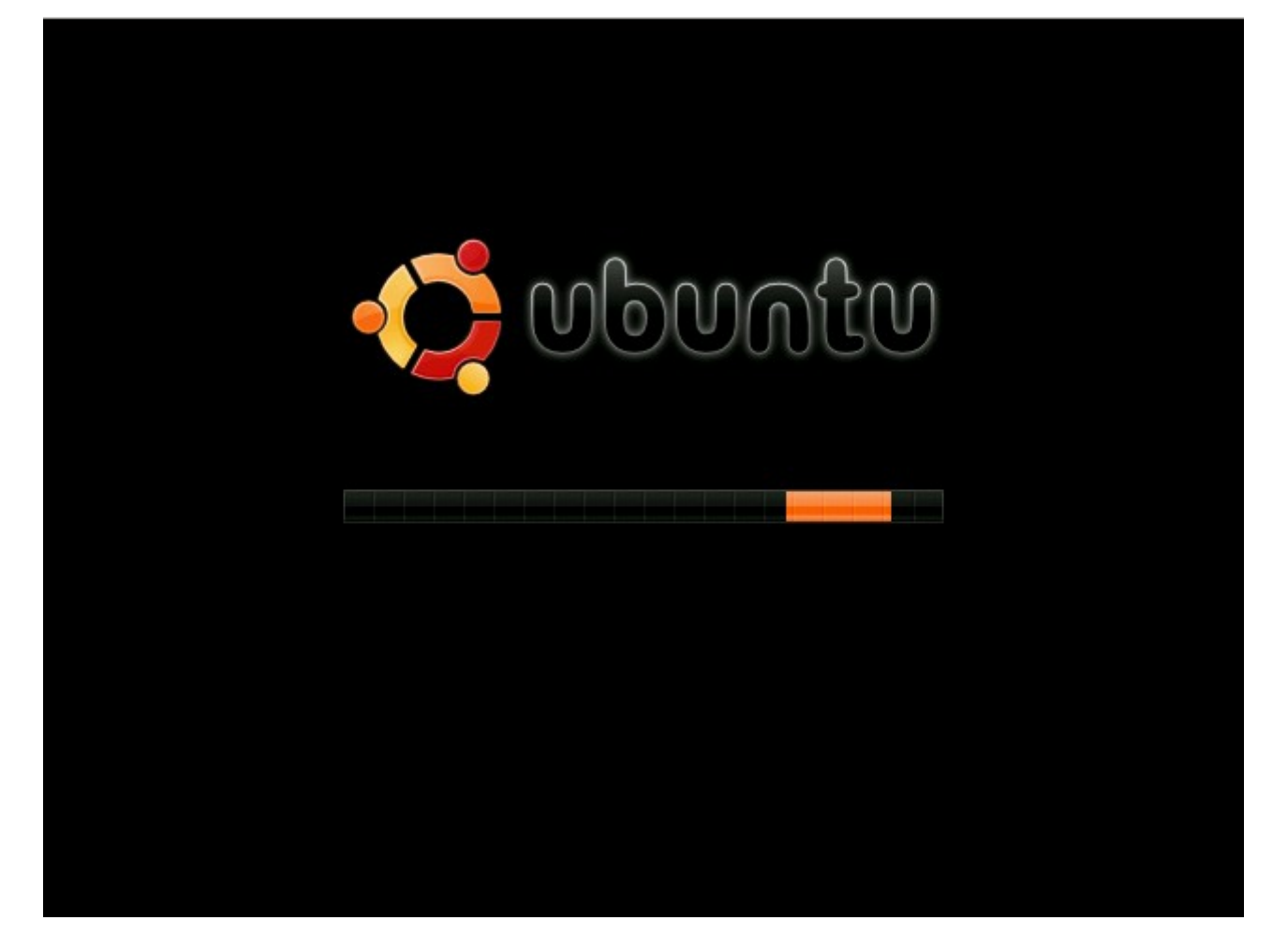

Quá trình khởi động từ liveCD có thể diễn ra khá lâu do Ubuntu phải dành một phần bộ nhớ RAM để làm vùng nhớ đệm cho hệ điều hành hoạt động. Sau khi quá trình khởi động hoàn tất các bạn sẽ được chào đón bởi màn hình chính của Ubuntu.

Trong đĩa liveCD của Ubuntu được tích hợp sẵn tiện ích Gparted khá mạnh và trực quan, dễ sử dụng với người mới dùng. các bạn có thể khởi động tiện ích này trong menu **System => Administration => Partition Editor**.

| - 🏹 Applications 🛛 Pla            | 💆 Applications Places System 🕘 🔄 🕢 🛛 Live session user 🔵 |                      |       |            |                        |            |                         |  |  |  |  |  |
|-----------------------------------|----------------------------------------------------------|----------------------|-------|------------|------------------------|------------|-------------------------|--|--|--|--|--|
| 2                                 |                                                          |                      |       | /dev/sda - | GParted                |            | _ • ×                   |  |  |  |  |  |
| <u>G</u> Parted <u>E</u> dit ⊻iew | <u>D</u> evice <u>P</u> art                              | tition <u>H</u> elp  |       |            |                        |            |                         |  |  |  |  |  |
| New Delete Res                    | ize/Move C                                               | opy Paste            | Undo  | Apply      |                        |            | /dev/sda (149.05 GiB) ✓ |  |  |  |  |  |
| /dev/sda1<br>10.00 GiB            | /d<br>40                                                 | lev/sda5<br>0.00 GiB |       |            | /dev/sda6<br>77.59 GiB |            |                         |  |  |  |  |  |
| Partition                         | Filesystem                                               | Mountpoint           | Label | Size       | Used                   | Unused     | Flags                   |  |  |  |  |  |
| /dev/sda1 🕋                       | ntfs                                                     | /media/WinXP         | WinXP | 10.00 GiB  | 9.55 GiB               | 462.42 MiB | boot                    |  |  |  |  |  |
| マ /dev/sda2 🛛 🖗                   | extended                                                 |                      |       | 139.05 GiB |                        |            | lba                     |  |  |  |  |  |
| /dev/sda5 🕋                       | ntfs                                                     | /media/Data          | Data  | 40.00 GiB  | 7.31 GiB               | 32.70 GiB  |                         |  |  |  |  |  |
| /dev/sda6                         | reiserfs                                                 |                      |       | 77.59 GiB  | 34.51 MiB              | 77.56 GiB  |                         |  |  |  |  |  |
| unallocated                       | unallocated                                              |                      |       | 8.82 GiB   | ·                      |            |                         |  |  |  |  |  |
| /dev/sda7 🛯 🏀                     | linux-swap                                               |                      |       | 768.70 MiB | ÷                      |            |                         |  |  |  |  |  |
| /dev/sda8                         | fat32                                                    |                      |       | 11.89 GiB  | 2.61 GiB               | 9.28 GiB   |                         |  |  |  |  |  |
|                                   |                                                          |                      |       |            |                        |            |                         |  |  |  |  |  |
| 0 operations pending              |                                                          |                      |       |            |                        |            |                         |  |  |  |  |  |

😰 🛛 😨 Cài đặt Ubuntu Bằng ... ) 🝙 media - File Browser 🛛 🕞 Pictures - File Browser 🛛 🖄 /dev/sda - GParted

🖄 🖉 💿

Để cài đặt Ubuntu thì các bạn cần có ít nhất khoảng 8GB ổ cứng trống. Bạn hãy resize một phân vùng nào đó còn trống hơn 8GB để tạo phân vùng mới. Nhấp phải vào phân vùng đó và chọn **Resize** để tạo ra một vùng **unallocated.** Như trên hình các bạn có thể thấy hiện tôi đang có 1 phân vùng *unallocated* có kích thước khoảng 8.8GB. Các bạn có thể format phân vùng các bạn muốn dùng để cài đặt Ubuntu theo định dạng ext2, ext3, reiserfs.... Ở đây tôi format thành reiserfs. Với ext3 các bạn cũng có thể tiến hành tương tư.

| Applications                 | Places        | s System                  | 8 🛛 🕑                |        |                                                                                                    |                                     |                               | = 🌄 🕸 | 🛒 剩 Mon Oct 20, 2: | 15 PM Live session user 🔵 |
|------------------------------|---------------|---------------------------|----------------------|--------|----------------------------------------------------------------------------------------------------|-------------------------------------|-------------------------------|-------|--------------------|---------------------------|
| <u>_</u>                     |               |                           |                      | (      | P/dev/sda -                                                                                                    | GParted                             | - Mozilla Firofox             |       |                    | _ • ×                     |
| <u>G</u> Parted <u>E</u> dit | ⊻iew <u>D</u> | <u>evice</u> <u>P</u> art | ition <u>H</u> elp   |        |                                                                                                    |                                     |                               |       |                    |                           |
| New Delete                   | Resize        | Move C                    | opy Paste            | Unda   | Apply                                                                                                    |                                     |                               |       |                    | /dev/sda (149.05 GiB) 🗸   |
| /dev/sdal<br>10.00 GiB       |               | /d<br>40                  | lev/sda5<br>0.00 GiB |        |                                                                                                    | /c<br>7                             | lev/sda6<br>7.59 GiB          |       |                    | /dev/sda8<br>11.89 GiB    |
| Partition                    | File          | system                    | Mountpoint           | Label  | Size                                                                                                    | Us                                  | ed                            |       | Unused             | Flags                     |
| /dev/sdal                    | R             | ntfs                      | /media/WinXP         | WinXP  | 10.00 GiB                                                                                                    |                                     | 9.55 GiB                      |       | 462.42 MiB         | boot                      |
| ⊽ /dev/sda2                  | R             | extended                  |                      |        | 139.05 GiB                                                                                                    |                                     |                               |       |                    | lba                       |
| /dev/sda5                    | <b>P</b>      | ntfs                      | /media/Data          | Da 🤷   | Create                                                                                                    | new Partition                       |                               | ×     | 32.70 GiB          |                           |
| /dev/sda6                    |               | reiserfs                  |                      |        |                                                                                                    |                                     |                               |       | 77.56 GiB          |                           |
| unallocated                  |               | unallocated               |                      |        |                                                                                                    |                                     |                               |       |                    |                           |
| /dev/sda7                    | S-            | linux-swap                |                      |        | Minimum Size: 32 MiB                                                                                                 | Maximum S                           | Size: 9029 MiB                |       |                    |                           |
| Joev/sda8                    |               | iat <i>32</i>             |                      | FI     | ree Space Preceding (MiB): 0 0<br>lew Size (MiB): B523 0<br>ree Space Following (MiB): 506 0<br>1 Round to cylinders | Create as:<br>Filesystem:<br>Label: | Logical Partition<br>reiserfs |       | 9,28 015           |                           |
| 0 operations pend            | ling          |                           |                      |        |                                                                                                    |                                     |                               |       |                    |                           |
| 🖾 🗉 🥶 Cài đặt                | Ubuntu B      | Băng 🛛 🕍                  | 📄 media - File I     | Browse | r 🛛 🔲 Pictures - File Browser                                                                                        | 🖄 /dev/sda - Gl                     | Parted                        |       |                    | 😐 🕍 👩                     |

Sau khi chỉnh sửa phân vùng theo ý muốn các bạn chọn Add.

| - 🏹 Applications 🛛 Pla                    | ces                                                          | System 🥘               | 2 🕐              |       |                                                  |                        |          | 🗉 🌄 🌼 🛒 剩 Mon Oct 20,2:1 | 5 PM Live session user 🔵             |  |  |
|-------------------------------------------|--------------------------------------------------------------|------------------------|------------------|-------|--------------------------------------------------|------------------------|----------|--------------------------|--------------------------------------|--|--|
| *                                         |                                                              |                        |                  |       | /dev/sda - Gl                                    | Parted                 |          |                          | _ • ×                                |  |  |
| <u>G</u> Parted <u>E</u> dit <u>V</u> iew | De                                                           | vice <u>P</u> artition | <u>H</u> elp     |       |                                                  |                        |          |                          |                                      |  |  |
| New Delete Res                            | size/M                                                       | love Copy              | Paste Ur         | hdo A | ✔∕<br>pply                                       |                        |          | E                        | /dev/sda (149.05 GiB) 🗸              |  |  |
| /dev/sda1<br>10.00 GiB                    |                                                              | /dev/sc<br>40.00 (     | la5<br>SiB       |       |                                                  | /dev/sda6<br>77.59 GiB |          |                          | <mark>/</mark> dev/sda8<br>11.89 GiB |  |  |
| Partition                                 |                                                              | Filesystem             | Mountpoint       | Label | Size                                             | Used                   |          | Unused                   | Flags                                |  |  |
| /dev/sda1                                 | P                                                            | ntfs                   | /media/WinXP     | WinXP | 10.00 GiE                                        | s g                    | 9.55 GiB | 462.42 MiB               | boot                                 |  |  |
| ⊽ /dev/sda2                               | R                                                            | extended               |                  |       | 139.05 GiE                                       | 3                      |          |                          | lba                                  |  |  |
| /dev/sda5                                 | P                                                            | ntfs                   | /media/Data      | Data  | 40.00 GiE                                        | 3                      | 7.31 GiB | 32.70 GiB                |                                      |  |  |
| /dev/sda6                                 |                                                              | reiserfs               |                  |       | 77.59 GiE                                        | 34                     | 1.51 MiB | 77.56 GiB                |                                      |  |  |
| New Partition #1                          |                                                              | reiserfs               |                  |       | 8.33 GiE                                         | 3                      |          |                          |                                      |  |  |
| unallocated                               |                                                              | unallocated            |                  |       | 502.06 MiE                                       | 3                      |          |                          |                                      |  |  |
| /dev/sda7                                 | P                                                            | linux-swap             |                  |       | 768.70 MiE                                       | 3                      |          |                          |                                      |  |  |
| /dev/sda8                                 |                                                              | fat32                  |                  |       | 11.89 GiE                                        | 2                      | 2.61 GiB | 9.28 GiB                 |                                      |  |  |
|                                           | /dev/sda8 🚰 fat32 11.89 GiB 2.61 GiB 9.28 GiB                |                        |                  |       |                                                  |                        |          |                          |                                      |  |  |
| сгеаtе Logical Parti                      | Create Logical Partition #1 (reiserfs, 8.33 GiB) on /dev/sda |                        |                  |       |                                                  |                        |          |                          |                                      |  |  |
| 1 operation pending                       | operation pending                                            |                        |                  |       |                                                  |                        |          |                          |                                      |  |  |
| 🗐 🛛 😻 Cài đặt Ubun                        | itu Bà                                                       | ing 🔚 m                | edia - File Brow | ser   | 🔚 Pictures - File <mark>Pictures - File B</mark> | rowser sda - GParted   |          |                          | 🖄 🚮 🔂                                |  |  |

Như các bạn thấy thì bây giờ dưới khung *pending operations* đã xuất hiện lựa chọn vừa rồi của các bạn.

Sau khi đã chắc chắn về những lựa chọn của mình các các bạn nhấn **Apply**, một cửa sổ sẽ hiện ra để xác nhận lựa chọn. Các bạn nhấn tiếp **Apply**.

| - Applications Pl                                            | laces                                                                                             | System 🥹               | 20               |          |                                       |                                       | ः 🌄 🌞 🛒 🕪 Mon Oct 20, 2: | 15 PM Live session user 🔵 |  |
|--------------------------------------------------------------|---------------------------------------------------------------------------------------------------|------------------------|------------------|----------|---------------------------------------|---------------------------------------|--------------------------|---------------------------|--|
| 1                                                            |                                                                                                   |                        |                  | Cài đ    | ăt Ubuntu Bằng I <b>/dev/sda - GP</b> | <b>arted</b> ese IT - Mozilla Firefox |                          | _ • ×                     |  |
| <u>G</u> Parted <u>E</u> dit ⊻iev                            | w <u>D</u> ev                                                                                     | vice <u>P</u> artition | <u>H</u> elp     |          |                                       |                                       |                          |                           |  |
| New Delete Re                                                | esize/M                                                                                           | Nove Copy              | Paste Ur         | hdo Aj   | ✓                                     |                                       |                          | /dev/sda (149.05 GiB) ✓   |  |
| /dev/sda1<br>10.00 GiB                                       |                                                                                                   | /dev/so<br>40.00 (     | a5<br>BiB        |          |                                       | /dev/sda6<br>77.59 GiB                |                          | /dev/sda8<br>11.89 GiB    |  |
| Partition                                                    |                                                                                                   | Filesystem             | Mountpoint       | Label    | Size                                  | Used                                  | Unused                   | Flags                     |  |
| /dev/sdal                                                    | S.                                                                                                | ntfs                   | /media/WinXP     | WinXP    | 10.00 GiB                             | 9.55 GiB                              | 462.42 MiE               | 3 boot                    |  |
| ▽ /dev/sda2                                                  | R                                                                                                 | extended               |                  |          | 139.05 GiB                            |                                       |                          | - Iba                     |  |
| /dev/sda5                                                    | R                                                                                                 | ntfs                   | /media/Data      | Data     | 40.00 GiB                             | 7.31 GiB                              | 32.70 GiE                | }                         |  |
| /dev/sda6                                                    |                                                                                                   | reiserfs               |                  |          | 77.59 GiB                             | 34.51 MiB                             | 77.56 GiE                | )                         |  |
| New Partition #                                              | 1                                                                                                 | reiserfs               | _                |          | 8 33 GiB                              |                                       |                          | -                         |  |
| unallocated                                                  |                                                                                                   | unallocated            | <u></u>          | •        | Apply operatio                        | ns to harddisk                        |                          | -                         |  |
| /dev/sda7                                                    | P                                                                                                 | linux-swap             |                  |          | Are you sure you want to              | o apply the pending opera             | ations?                  |                           |  |
| /dev/sda8                                                    |                                                                                                   | fat32                  | 4                | <u> </u> | It is recommended to backup value     | able data before proceeding.          | 9.28 GiE                 | )                         |  |
|                                                              | /dev/sda8     Tat 32     It is recommended to backup valuable data before proceeding.     9,28 GB |                        |                  |          |                                       |                                       |                          |                           |  |
| Create Logical Partition #1 (reiserfs, 8.33 GiB) on /dev/sda |                                                                                                   |                        |                  |          |                                       |                                       |                          |                           |  |
| 🔳 🛛 🥹 Cài đặt Ubu                                            | intu Bà                                                                                           | áng 🛛 🔚 m              | edia - File Brow | /ser     | 📓 Pictures - File Browser 🛛 🏼 🖄       | /dev/sda - GParted                    |                          | 🚔 🔐 👼                     |  |
|                                                              |                                                                                                   |                        |                  |          |                                       |                                       |                          |                           |  |

## Sau đó chờ quá trình phân vùng hoàn tất

| 10                                                                                                    | Places System                                                                                                    | 22                                                                         |                        |                                                                                                    |                                                                                                    | = 🌄 🌞 重  | Mon Oct 20, 2:1                                                                   | 6 PM Live session user 🔵                                                    |  |  |  |  |  |  |
|----------------------------------------------------------------------------------------------------|----------------------------------------------------------------------------------------------------|----------------------------------------------------------------------------|------------------------|----------------------------------------------------------------------------------------------------|----------------------------------------------------------------------------------------------------|----------|-----------------------------------------------------------------------------------|-----------------------------------------------------------------------------|--|--|--|--|--|--|
| Câi đặt Ubuntu Bảng 1/dev/sda - GPartedese IT - Mozilla Firefox    X    X |                                                                                                    |                                                                            |                        |                                                                                                    |                                                                                                    |          |                                                                                   |                                                                             |  |  |  |  |  |  |
| New Delete                                                                                                    | Resize/Move                                                                                                    | Copy Paste                                                                 | Undo Ap                | <b>P</b><br>Pply                                                                                                   |                                                                                                    |          | E                                                                                 | /dev/sda (149.05 GiB) 🗸                                                     |  |  |  |  |  |  |
| /dev/sda1<br>10.00 GiB                                                                                                    |                                                                                                    | dev<br>Applyin                                                             | g pending o            | Applying pending o<br>operations                                                                                   | perations                                                                                                    |          |                                                                                   | <mark>/</mark> dev/sda8<br>11.89 GiB                                        |  |  |  |  |  |  |
|                                                                                                    |                                                                                                    | Applying a                                                                 | all listed operation   | ons.                                                                                                    |                                                                                                    |          |                                                                                   |                                                                             |  |  |  |  |  |  |
| Partition<br>/dev/sda1                                                                                                    | Filesyste                                                                                                    | m Depending                                                                | g on the amour         | it and type of operations this mig                                                                                 | nt take a long time.                                                                                              |          | Inused<br>462.42 MiB                                                              | Flags                                                                       |  |  |  |  |  |  |
| ✓ /dev/sda1                                                                                                    | exter                                                                                                    | de                                                                         | ed Operation           | s:                                                                                                    |                                                                                                    |          |                                                                                   | lba                                                                         |  |  |  |  |  |  |
| /dev/sda5                                                                                                    | 🖐 🗾 ntfs                                                                                                    |                                                                            |                        | All operations success                                                                                             | ully completed                                                                                                    |          | 32.70 GiB                                                                         |                                                                             |  |  |  |  |  |  |
| /dev/sda6                                                                                                    | reise                                                                                                    | fs Creat                                                                   | e Logical Par          | tition #1 (reiserfs 8 33 GiB)                                                                                      | on /dev/sda                                                                                                    | 00.00.02 | 77.56 GiB                                                                         |                                                                             |  |  |  |  |  |  |
| New Partition                                                                                                    | ı #1 reise                                                                                                    |                                                                            | e Logical i an         |                                                                                                    |                                                                                                    | 00.00.02 |                                                                                   |                                                                             |  |  |  |  |  |  |
| /dev/sda7                                                                                                    | See Inux-                                                                                                    | swa                                                                        |                        |                                                                                                    |                                                                                                    |          |                                                                                   |                                                                             |  |  |  |  |  |  |
| /dev/sda8                                                                                                    | fat32                                                                                                    |                                                                            |                        |                                                                                                    |                                                                                                    |          | 9.28 GiB                                                                          |                                                                             |  |  |  |  |  |  |
|                                                                                                    |                                                                                                    |                                                                            |                        |                                                                                                    |                                                                                                    |          |                                                                                   |                                                                             |  |  |  |  |  |  |
|                                                                                                    |                                                                                                    |                                                                            |                        |                                                                                                    |                                                                                                    |          |                                                                                   |                                                                             |  |  |  |  |  |  |
|                                                                                                    |                                                                                                    |                                                                            |                        |                                                                                                    |                                                                                                    |          |                                                                                   |                                                                             |  |  |  |  |  |  |
|                                                                                                    |                                                                                                    |                                                                            |                        |                                                                                                    |                                                                                                    |          |                                                                                   |                                                                             |  |  |  |  |  |  |
|                                                                                                    |                                                                                                    |                                                                            |                        |                                                                                                    |                                                                                                    |          |                                                                                   |                                                                             |  |  |  |  |  |  |
|                                                                                                    |                                                                                                    |                                                                            |                        |                                                                                                    |                                                                                                    |          |                                                                                   |                                                                             |  |  |  |  |  |  |
| Save Details                                                                                                    |                                                                                                    |                                                                            |                        |                                                                                                    |                                                                                                    |          |                                                                                   |                                                                             |  |  |  |  |  |  |
|                                                                                                    |                                                                                                    |                                                                            |                        |                                                                                                    |                                                                                                    |          |                                                                                   |                                                                             |  |  |  |  |  |  |
| 🔥 Create Logical I                                                                                                    | Partition #1 (reise                                                                                                    | rfs, 8.33 GiB)                                                             | on /dev/sda            |                                                                                                    |                                                                                                    |          |                                                                                   |                                                                             |  |  |  |  |  |  |
|                                                                                                    |                                                                                                    |                                                                            |                        |                                                                                                    |                                                                                                    |          |                                                                                   |                                                                             |  |  |  |  |  |  |
|                                                                                                    |                                                                                                    |                                                                            |                        |                                                                                                    |                                                                                                    |          |                                                                                   |                                                                             |  |  |  |  |  |  |
| 1 operation pendin                                                                                                    | g                                                                                                    |                                                                            |                        |                                                                                                    |                                                                                                    |          |                                                                                   |                                                                             |  |  |  |  |  |  |
| 🔳 🛛 😻 Cài đặt U                                                                                                    | lbuntu Bàng                                                                                                    | 📾 media - Fil                                                              | e Browser              | 🕞 Pictures - File Browser                                                                                          | 🧐 /dev/sda - GParted                                                                                              |          |                                                                                   | 🗖 🔛 🗖                                                                       |  |  |  |  |  |  |
| Applications P                                                                                                    | aces System                                                                                                    | <u>)</u>                                                                   |                        |                                                                                                    |                                                                                                    | : 🔁 🎎 :  | 🛚 🗐 Mon Oct 20, 2                                                                 | 21 PM Live session user                                                     |  |  |  |  |  |  |
| 2                                                                                                    |                                                                                                    |                                                                            |                        | /dev/sda - G                                                                                                    | Parted                                                                                                    |          |                                                                                   | _ • ×                                                                       |  |  |  |  |  |  |
| <u>G</u> Parted <u>E</u> dit ⊻ie                                                                                                    | w <u>D</u> evice <u>P</u> art                                                                                                    | ition Holp                                                                 | /dev/sda - GParted     |                                                                                                    |                                                                                                    |          |                                                                                   |                                                                             |  |  |  |  |  |  |
|                                                                                                    | ⊇Parted Edit View Device Partition Help                                                                                                    |                                                                            |                        |                                                                                                    |                                                                                                    |          |                                                                                   |                                                                             |  |  |  |  |  |  |
|                                                                                                    |                                                                                                    |                                                                            |                        |                                                                                                    |                                                                                                    |          |                                                                                   |                                                                             |  |  |  |  |  |  |
| New Delete R                                                                                                    | esize/Move C                                                                                                    | opy Paste                                                                  | Undo App               | ply                                                                                                    |                                                                                                    |          |                                                                                   | /dev/sda (149.05 GiB) ~                                                     |  |  |  |  |  |  |
| New Delete R                                                                                                    | esize/Move C                                                                                                    | opy Paste                                                                  | Undo Apr               | ply                                                                                                    | /dev/sda6                                                                                                    |          |                                                                                   | /dev/sda (149.05 GiB) ~                                                     |  |  |  |  |  |  |
| New Delete R<br>/dev/sda1<br>10.00 GiB                                                                                                    | esize/Move C                                                                                                    | ev/sda5<br>.00 GiB                                                         | Undo App               | ply                                                                                                    | /dev/sda6<br>77.59 GiB                                                                                            |          |                                                                                   | /dev/sda (149.05 GiB) ~<br>/dev/sda8<br>11.89 GiB                           |  |  |  |  |  |  |
| New Delete R<br>/dev/sda1<br>10.00 GiB<br>Partition                                                                                                    | esize/Move C<br>/d<br>Filesystem                                                                                                    | ev/sda5<br>.00 GiB                                                         | Undo App               | Size                                                                                                    | /dev/sda6<br>77.59 GiB<br>Used                                                                                    | U        | nused                                                                             | /dev/sda (149.05 GiB) ~<br>/dev/sda8<br>11.89 GiB<br>Flags                  |  |  |  |  |  |  |
| New Delete R<br>/dev/sda1<br>10.00 GiB<br>Partition<br>/dev/sda1                                                                                                    | Filesystem                                                                                                    | Avysda5<br>.00 GiB<br>Mountpoint<br>/media/WinXP                           | Undo Apr               | Size<br>10.00 GiB                                                                                                  | /dev/sda6<br>77.59 GiB<br>Used<br>9.55 GiB                                                                        | U        | nused<br>462.42 MiB                                                               | /dev/sda (149.05 GiB) ~<br>/dev/sda8<br>11.89 GiB<br>Flags                  |  |  |  |  |  |  |
| New Delete R<br>/dev/sda1<br>10.00 GiB<br>Partition<br>/dev/sda1<br>ydev/sda1                                                                                                    | Filesystem                                                                                                    | w/sda5<br>.00 GiB<br>Mountpoint<br>/media/WinXP                            | Label                  | Size 10.00 GiB<br>139.05 GiB                                                                                       | /dev/sda6<br>77.59 GiB<br>Used<br>9.55 GiB<br><br>7 31 GiB                                                        | U        | nused<br>462.42 MiB<br>                                                           | /dev/sda (149.05 GiB) ~<br>/dev/sda8<br>11.89 GiB<br>Flags<br>boot<br>iba   |  |  |  |  |  |  |
| New Delete R<br>/dev/sda1<br>10.00 GiB<br>Partition<br>/dev/sda1<br>ydev/sda1<br>ydev/sda5<br>ydev/sda5<br>%                                                                                                    | Filesystem                                                                                                    | w/sda5<br>.00 GiB<br>Mountpoint<br>/media/WinXP<br>/media/Data             | Label<br>WinXP<br>Data | Size 10.00 GiB<br>139.05 GiB<br>40.00 GiB<br>77.59 GiB                                                             | /dev/sda6<br>77.59 GiB<br>Used<br>9.55 GiB<br><br>7.31 GiB<br>34.51 MiB                                           | U        | nused<br>462.42 MiB<br><br>32.70 GiB<br>77.56 GiB                                 | /dev/sda (149.05 GiB) ~<br>/dev/sda8<br>11.89 GiB<br>Flags<br>boot<br>iba   |  |  |  |  |  |  |
| New Delete R<br>/dev/sda1<br>10.00 GiB<br>Partition<br>/dev/sda1<br>♀<br>/dev/sda2<br>/dev/sda5<br>↓dev/sda6<br>↓dev/sda9                                                                                                    | Filesystem                                                                                                    | Av/sda5<br>.00 GiB<br>Mountpoint<br>/media/WinXP<br>/media/Data            | Label<br>WinXP<br>Data | Size 10.00 GiB<br>139.05 GiB<br>40.00 GiB<br>77.59 GiB<br>8.33 GiB                                                 | /dev/sda6<br>77.59 GiB<br>Used<br>9.55 GiB<br><br>7.31 GiB<br>34.51 MiB<br>32.37 MiB                              | U        | nused<br>462.42 MB<br><br>32.70 GB<br>77.56 GB<br>8.30 GB                         | /dev/sda (149.05 GiB) ~<br>/dev/sda8<br>11.89 GiB<br>Flags<br>boot<br>iba   |  |  |  |  |  |  |
| New Delete R<br>/dev/sda1<br>10.00 GiB<br>Partition<br>/dev/sda1 ♥<br>/dev/sda2 ♥<br>/dev/sda5 ♥<br>/dev/sda6<br>/dev/sda9<br>unallocated                                                                                                    | Filesystem                                                                                                    | Avysda5<br>avysda5<br>.00 GiB<br>Mountpoint<br>/media/WinXP<br>/media/Data | Label VinxP<br>Data    | Size<br>10.00 GB<br>139.05 GB<br>40.00 GB<br>77.59 GB<br>8.33 GB<br>502.06 MB                                      | /dev/sda6<br>77.59 GiB<br>Used<br>9.55 GiB<br><br>7.31 GiB<br>34.51 MiB<br>32.37 MiB                              | U        | nused<br>462.42 MB<br><br>32.70 GB<br>77.56 GB<br>8.30 GB<br>                     | /dev/sda (149.05 GiB) ~<br>/dev/sda8<br>11.89 GiB<br>Flags<br>boot<br>Iba   |  |  |  |  |  |  |
| New Delete R<br>/dev/sda1<br>10.00 GiB<br>Partition<br>/dev/sda1<br>√dev/sda2<br>/dev/sda5<br>/dev/sda6<br>/dev/sda9<br>unallocated<br>/dev/sda7<br>♀                                                                                                    | Filesystem                                                                                                    | ev/sda5<br>.00 GiB<br>Mountpoint<br>/media/WinXP                           | Label<br>WinXP<br>Data | Size<br>10.00 GiB<br>139.05 GiB<br>40.00 GiB<br>77.59 GiB<br>8.33 GiB<br>502.06 MiB<br>768.70 MiB                  | /dev/sda6<br>77.59 GiB<br>Used<br>9.55 GiB<br><br>7.31 GiB<br>34.51 MiB<br>32.37 MiB<br><br>32.37 MiB             | U        | nused<br>462.42 MiB<br><br>32.70 GiB<br>77.56 GiB<br>8.30 GiB<br><br>             | /dev/sda (149.05 GiB) ~<br>/dev/sda8<br>11.89 GiB<br>Flags<br>boot<br>iba   |  |  |  |  |  |  |
| New Delete R<br>/dev/sda1<br>10.00 GiB<br>Partition<br>/dev/sda1<br>(dev/sda2<br>/dev/sda5<br>/dev/sda6<br>/dev/sda9<br>unallocated<br>/dev/sda7<br>/dev/sda8                                                                                                    | Filesystem                                                                                                    | ev/sda5<br>.00 GiB<br>Mountpoint<br>/media/WinXP<br>/media/Data            | Label<br>WinXP<br>Data | Size<br>10.00 GiB<br>139.05 GiB<br>40.00 GiB<br>77.59 GiB<br>8.33 GiB<br>502.06 MiB<br>768.70 MiB<br>11.89 GiB     | /dev/sda6<br>77.59 GiB<br>Used<br>9.55 GiB<br><br>7.31 GiB<br>34.51 MiB<br>32.37 MiB<br>32.37 MiB<br><br>2.61 GiB | U        | nused<br>462.42 MiB<br><br>32.70 GiB<br>77.56 GiB<br>8.30 GiB<br><br><br>9.28 GiB | /dev/sda (149.05 GiB) ~<br>/dev/sda8<br>11.89 GiB<br>Flags<br>boot<br>iba   |  |  |  |  |  |  |
| New Delete R<br>/dev/sda1<br>10.00 GiB<br>Partition<br>/dev/sda1<br>√dev/sda2<br>/dev/sda3<br>/dev/sda6<br>/dev/sda9<br>unallocated<br>/dev/sda7<br>/dev/sda8                                                                                                    | Filesystem<br>Filesystem<br>Filesy                                                                                                    | Avysda5<br>Avysda5<br>Mountpoint<br>/media/WinXP<br>/media/Data            | Label<br>WinXP<br>Data | Size<br>10.00 GiB<br>139.05 GiB<br>40.00 GiB<br>77.59 GiB<br>8.33 GiB<br>502.06 MiB<br>768.70 MiB<br>11.89 GiB     | /dev/sda6<br>77.59 GiB<br>Used<br>9.55 GiB<br><br>7.31 GiB<br>34.51 MiB<br>32.37 MiB<br><br>2.61 GiB              | U        | nused<br>462.42 MiB<br>32.70 GiB<br>77.56 GiB<br>8.30 GiB<br><br>9.28 GiB         | /dev/sda (149.05 GiB) ~<br>/dev/sda8<br>11.89 GiB<br>Flags<br>boot<br>Iba   |  |  |  |  |  |  |
| New Delete R<br>/dev/sda1<br>10.00 GiB<br>Partition<br>/dev/sda1<br>(dev/sda1<br>(dev/sda2<br>/dev/sda5<br>(dev/sda6<br>/dev/sda9<br>unallocated<br>/dev/sda7<br>(dev/sda8                                                                                                    | Filesystem<br>Filesystem<br>Filesy                                                                                                    | Avysda5<br>.00 GiB<br>Mountpoint<br>/media/WinXF<br>/media/Data            | Label<br>WinXP<br>Data | Size<br>10.00 GiB<br>139.05 GiB<br>40.00 GiB<br>77.59 GiB<br>8.33 GiB<br>502.06 MiB<br>768.70 MiB<br>11.89 GiB     | /dev/sda6<br>77.59 GiB<br>Used<br>9.55 GiB<br><br>7.31 GiB<br>34.51 MiB<br>32.37 MiB<br><br>2.61 GiB              | U        | nused<br>462.42 MiB<br>32.70 GiB<br>77.56 GiB<br>8.30 GiB<br><br>9.28 GiB         | /dev/sda (149.05 GiB) ~<br>/dev/sda8<br>11.89 GiB<br>Flags<br>boot<br>Iba   |  |  |  |  |  |  |
| New Delete R<br>/dev/sda1<br>10.00 GiB<br>Partition<br>/dev/sda1<br>(dev/sda1<br>(dev/sda2<br>/dev/sda5<br>/dev/sda6<br>/dev/sda9<br>unallocated<br>/dev/sda7<br>/dev/sda8                                                                                                    | Filesystem<br>Filesystem<br>Filesy                                                                                                    | Avysda5<br>.00 GiB<br>Mountpoint<br>/media/WinXF<br>/media/Data            | Label<br>WinXP<br>Data | Size<br>10.00 GiB<br>139.05 GiB<br>40.00 GiB<br>77.59 GiB<br>8.33 GiB<br>502.06 MiB<br>768.70 MiB<br>11.89 GiB     | /dev/sda6<br>77.59 GiB<br>Used<br>9.55 GiB<br><br>7.31 GiB<br>34.51 MiB<br>32.37 MiB<br><br>2.61 GiB              | U        | nused<br>462.42 MiB<br>32.70 GiB<br>77.56 GiB<br>8.30 GiB<br><br>9.28 GiB         | /dev/sda (149.05 GiB) ~<br>/dev/sda8<br>11.89 GiB<br>Flags<br>boot<br>Iba   |  |  |  |  |  |  |
| New Delete R<br>/dev/sda1<br>10.00 GiB<br>Partition<br>/dev/sda1<br>♥<br>/dev/sda2<br>/dev/sda5<br>/dev/sda6<br>/dev/sda9<br>unallocated<br>/dev/sda7<br>%<br>/dev/sda8                                                                                                    | Filesystem<br>A<br>Filesystem<br>A<br>Filesystem<br>A<br>A<br>Reiserfs<br>Feiserfs<br>Feiserfs<br>Feiserfs<br>Innux-swap<br>Fat32                                                                                                    | wysda5<br>.00 GiB<br>Mountpoint<br>/media/WinXF<br>/media/Data             | Label<br>WinXP<br>Data | Size<br>10.00 GiB<br>139.05 GiB<br>40.00 GiB<br>77.59 GiB<br>8.33 GiB<br>502.06 MiB<br>768.70 MiB<br>11.89 GiB     | /dev/sda6<br>77.59 GiB<br>Used<br>9.55 GiB<br><br>7.31 GiB<br>34.51 MiB<br>32.37 MiB<br><br>2.61 GiB              | U        | nused<br>462.42 MiB<br>32.70 GiB<br>77.56 GiB<br>8.30 GiB<br><br>9.28 GiB         | /dev/sda (149.05 GiB) ~<br>/dev/sda8<br>11.89 GiB<br>Flags<br>boot<br>iba   |  |  |  |  |  |  |
| New Delete R<br>/dev/sda1<br>10.00 GiB<br>Partition<br>/dev/sda1<br>/dev/sda2<br>/dev/sda5<br>/dev/sda6<br>/dev/sda6<br>/dev/sda7<br>/dev/sda8                                                                                                    | Filesystem<br>Filesystem<br>Filesy                                                                                                    | w/sda5<br>.00 GiB<br>Mountpoint<br>/media/WinXP<br>/media/Data             | Label<br>WinXP<br>Data | Size<br>10.00 GiB<br>139.05 GiB<br>40.00 GiB<br>77.59 GiB<br>8.33 GiB<br>502.06 MiB<br>768.70 MiB<br>11.89 GiB     | /dev/sda6<br>77.59 GiB<br>Used<br>9.55 GiB<br><br>7.31 GiB<br>34.51 MiB<br>32.37 MiB<br><br>2.61 GiB              | U        | nused<br>462,42 MiB<br>32.70 GiB<br>77,56 GiB<br>8.30 GiB<br><br>9.28 GiB         | /dev/sda (149.05 GiB) ↓<br>/dev/sda8<br>11.89 GiB<br>Flags<br>boot<br>iba   |  |  |  |  |  |  |
| New Delete R<br>/dev/sda1<br>10.00 GiB<br>Partition<br>/dev/sda1<br>ydev/sda2<br>/dev/sda5<br>/dev/sda6<br>/dev/sda6<br>/dev/sda7<br>ydev/sda7<br>ydev/sda8                                                                                                    | Filesystem<br>Filesystem<br>Filesy                                                                                                    | Avysdas<br>.00 GiB<br>Mountpoint<br>/media/WinXP<br>/media/Data            | Label<br>WinXP<br>Data | Size<br>10.00 GiB<br>139.05 GiB<br>40.00 GiB<br>77.59 GiB<br>8.33 GiB<br>502.06 MiB<br>768.70 MiB<br>11.89 GiB     | /dev/sda6<br>77.59 GiB<br>Used<br>9.55 GiB<br><br>7.31 GiB<br>34.51 MiB<br>32.37 MiB<br><br>2.61 GiB              | U        | nused<br>462,42 MiB<br>32.70 GiB<br>77.56 GiB<br>8.30 GiB<br><br>9.28 GiB         | ↓ /dev/sda (149.05 GiB) ↓<br>/dev/sda8<br>11.89 GiB<br>Flags<br>boot<br>iba |  |  |  |  |  |  |
| New Delete R<br>/dev/sda1<br>10.00 GiB<br>Partition<br>/dev/sda1<br>%<br>%<br>/dev/sda2<br>%<br>/dev/sda5<br>%<br>/dev/sda6<br>/dev/sda6<br>/dev/sda7<br>%<br>/dev/sda8                                                                                                    | Filesystem<br>Filesystem<br>Filesy                                                                                                    | Avysdas<br>.00 GiB<br>Mountpoint<br>/media/WinXP<br>/media/Data            | Label<br>WinXP<br>Data | Size<br>10.00 GiB<br>139.05 GiB<br>40.00 GiB<br>77.59 GiB<br>8.33 GiB<br>502.06 MiB<br>768.70 MiB<br>11.89 GiB     | /dev/sda6<br>77.59 GiB<br>Used<br>9.55 GiB<br><br>7.31 GiB<br>34.51 MiB<br>32.37 MiB<br><br>2.61 GiB              | U        | nused<br>462,42 MiB<br>32.70 GiB<br>77.56 GiB<br>8.30 GiB<br><br>9.28 GiB         | ↓ /dev/sda (149.05 GiB) ↓<br>/dev/sda8<br>11.89 GiB<br>Flags<br>boot<br>iba |  |  |  |  |  |  |
| New Delete R<br>/dev/sda1<br>10.00 GiB<br>Partition<br>/dev/sda1<br>ydev/sda2<br>ydev/sda5<br>ydev/sda6<br>ydev/sda6<br>ydev/sda7<br>ydev/sda8                                                                                                    | Filesystem<br>A ntfs<br>A ntfs<br>A ntfs<br>Creiserfs<br>Filesystem<br>A ntfs<br>Creiserfs<br>Creiserfs                                                                                                    | Avysdas<br>200 GiB<br>Mountpoint<br>/media/WinXF<br>/media/Data            | Label<br>WinXP<br>Data | Size<br>10.00 GiB<br>139.05 GiB<br>40.00 GiB<br>77.59 GiB<br>8.33 GiB<br>502.06 MiB<br>768.70 MiB<br>11.89 GiB     | /dev/sda6<br>77.59 GiB<br>Used<br>9.55 GiB<br><br>7.31 GiB<br>34.51 MiB<br>32.37 MiB<br>32.37 MiB<br><br>2.61 GiB | U        | nused<br>462,42 MiB<br>32.70 GiB<br>77.56 GiB<br>8.30 GiB<br><br>9.28 GiB         | ↓ /dev/sda (149.05 GiB) ↓<br>/dev/sda8<br>11.89 GiB<br>boot<br>iba          |  |  |  |  |  |  |
| New Delete R<br>/dev/sda1<br>10.00 GiB<br>Partition<br>/dev/sda1<br>(dev/sda2<br>/dev/sda5<br>/dev/sda6<br>/dev/sda7<br>/dev/sda7<br>/dev/sda8                                                                                                    | Filesystem<br>A ntfs<br>Creiserfs<br>reiserfs<br>reiserfs<br>unallocated<br>fat32                                                                                                    | Avysdas<br>2vysdas<br>.00 GiB<br>Mountpoint<br>/media/WinXF<br>/media/Data | Label<br>WinXP<br>Data | Size<br>10.00 GiB<br>139.05 GiB<br>40.00 GiB<br>77.59 GiB<br>8.33 GiB<br>502.06 MiB<br>768.70 MiB<br>11.89 GiB     | /dev/sda6<br>77.59 GiB<br>Used<br>9.55 GiB<br><br>7.31 GiB<br>34.51 MiB<br>32.37 MiB<br>32.37 MiB<br><br>2.61 GiB | U        | nused<br>462,42 MiB<br>32.70 GiB<br>77.56 GiB<br>8.30 GiB<br><br>9.28 GiB         | ↓ /dev/sda (149.05 GiB) ↓<br>/dev/sda8<br>11.89 GiB<br>boot<br>iba          |  |  |  |  |  |  |
| New Delete R<br>/dev/sda1<br>10.00 GiB<br>Partition<br>/dev/sda1<br>(dev/sda2<br>/dev/sda2<br>/dev/sda9<br>unallocated<br>/dev/sda8                                                                                                    | Filesystem<br>A ntfs<br>A ntfs<br>A ntfs<br>A extended<br>A ntfs<br>Filesystem<br>A fats<br>Filesystem<br>A fats<br>Filesystem<br>Filesystem<br>Fi                                                                                                    | Avysda5<br>.00 GiB<br>Mountpoint<br>/media/WinXP<br>/media/Data            | Label<br>WinXP<br>Data | Size<br>10.00 GiB<br>139.05 GiB<br>40.00 GiB<br>77.59 GiB<br>8.33 GiB<br>502.06 MiB<br>768.70 MiB<br>11.89 GiB     | /dev/sda6<br>77.59 GiB<br>Used<br>9.55 GiB<br><br>7.31 GiB<br>34.51 MiB<br>32.37 MiB<br>32.37 MiB<br><br>2.61 GiB | U        | nused<br>462.42 MB<br><br>32.70 GB<br>77.56 GB<br>8.30 GB<br><br>9.28 GB          | ↓ /dev/sda (149.05 GiB) ↓<br>/dev/sda8<br>11.89 GiB<br>boot<br>iba          |  |  |  |  |  |  |
| New Delete R<br>/dev/sda1<br>10.00 GiB<br>Partition<br>/dev/sda1<br>(dev/sda2<br>/dev/sda3<br>(dev/sda9<br>unallocated<br>/dev/sda8                                                                                                    | Filesystem<br>A ntfs<br>extended<br>ntfs<br>reiserfs<br>reiserfs<br>unallocated<br>finux-swap<br>fat32                                                                                                    | Avysda5<br>.00 GiB<br>Mountpoint<br>/media/WinXP<br>/media/Data            | Label<br>WinXP<br>Data | Size<br>10.00 GiB<br>139.05 GiB<br>40.00 GiB<br>77.59 GiB<br>8.33 GiB<br>502.06 MiB<br>768.70 MiB<br>11.89 GiB     | /dev/sda6<br>77.59 GiB<br>Used<br>9.55 GiB<br><br>7.31 GiB<br>34.51 MiB<br>32.37 MiB<br>32.37 MiB<br><br>2.61 GiB | U        | nused<br>462.42 MB<br><br>32.70 GB<br>77.56 GB<br>8.30 GB<br><br>9.28 GB          | ↓ /dev/sda (149.05 GiB) ↓<br>/dev/sda8<br>11.89 GiB<br>boot<br>iba          |  |  |  |  |  |  |
| New Delete R<br>/dev/sda1<br>10.00 GiB<br>Partition<br>/dev/sda1<br>/dev/sda2<br>/dev/sda5<br>/dev/sda5<br>/dev/sda7<br>/dev/sda7<br>/dev/sda8                                                                                                    | Filesystem<br>A ntfs<br>A ntfs<br>A | Mountpoint<br>/media/WinXP                                                 | Label<br>WinXP<br>Data | Size<br>10.00 GiB<br>139.05 GiB<br>40.00 GiB<br>77.59 GiB<br>8.33 GiB<br>502.06 MiB<br>768.70 MiB<br>11.89 GiB     | /dev/sda6<br>77.59 GiB<br>Used<br>9.55 GiB<br>34.51 MiB<br>32.37 MiB<br>32.37 MiB<br>2.61 GiB                     |          | nused<br>462.42 MB<br><br>32.70 GB<br>77.56 GB<br>8.30 GB<br><br>9.28 GB          | <pre>/dev/sda (149.05 GiB) ↓ /dev/sda8 11.89 GiB Flags boot iba</pre>       |  |  |  |  |  |  |
| New Delete R<br>/dev/sda1<br>10.00 GiB<br>Partition<br>/dev/sda1<br>?<br>/dev/sda2<br>?<br>/dev/sda9<br>unallocated<br>/dev/sda7<br>?<br>/dev/sda8<br>?<br>/dev/sda8<br>?<br>/dev/sda8<br>?<br>?<br>?<br>?<br>?<br>?<br>?<br>?<br>?<br>?<br>?<br>?<br>?                                                                                                    | Filesystem<br>Filesystem<br>Filesy                                                                                                    | Avysda5<br>.00 GiB<br>Mountpoint<br>/media/WinXP<br>/media/Data            | Label<br>VinXp<br>Data | Size<br>10.00 GB<br>139.05 GB<br>40.00 GB<br>77.59 GB<br>8.33 GB<br>502.06 MB<br>768.70 MB<br>11.89 GB<br>11.89 GB | /dev/sda6<br>77.59 GiB<br>Used<br>9.55 GiB<br>34.51 MiB<br>32.37 MiB<br>32.37 MiB<br>2.61 GiB                     |          | nused<br>462.42 MB<br><br>32.70 GB<br>8.30 GB<br><br>9.28 GB                      | <pre>/dev/sda (149.05 GiB) \ /dev/sda8 11.89 GiB Flags boot ba</pre>        |  |  |  |  |  |  |

"Có đất" rồi, bây giờ chúng ta chỉ còn việc "đặt nhà" vào thôi.

Thoát khỏi chương trình Gparted. Trên màn hình desktop các bạn nhấn vào nút *Install*, trình cài đặt Ubuntu sẽ khởi động.

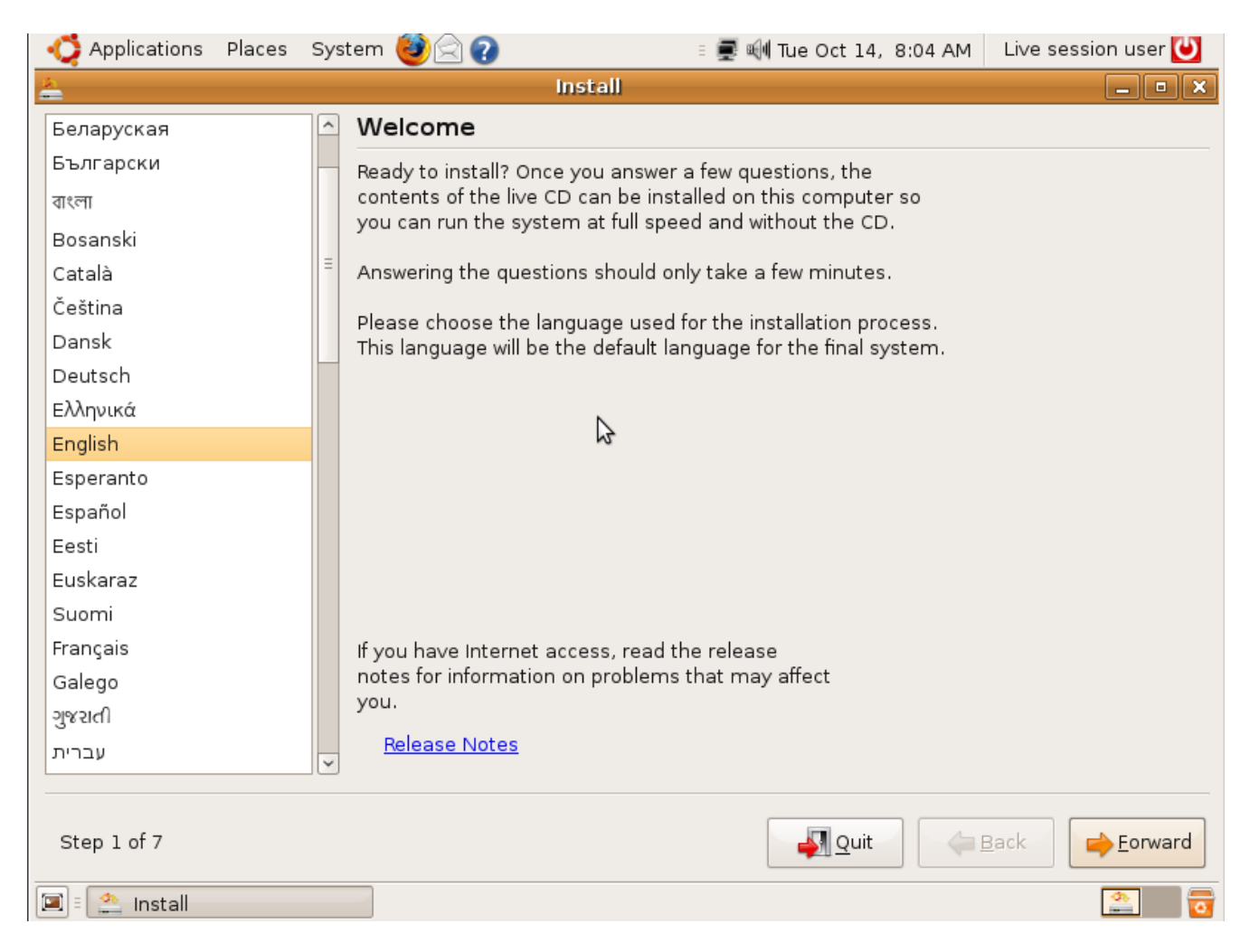

Trong bước 1 các bạn có thể chọn ngôn ngữ cho hệ điều hành. Chọn xong các bạn nhấn chọn Forward.

Bước 2 là chọn múi giờ, khá đơn giản, các bạn chỉ cần chọn vị trí trên bản đồ thế giới.

| 🛟 Applications                                            | Places               | System 🕘 🖂                         | 2 🕜                                     |                      | 🗉 🜉 剩 Tue Oo                                 | ct 14, 8:05 AM | Live ses     | sion user ⊍ |
|-----------------------------------------------------------|----------------------|------------------------------------|-----------------------------------------|----------------------|----------------------------------------------|----------------|--------------|-------------|
| *                                                         |                      |                                    | Inst                                    | all                  |                                              |                |              | _ • ×       |
| Where are you                                             | u?                   |                                    |                                         |                      |                                              |                |              |             |
| Select a city in your<br>after selecting the c<br>system. | country<br>correct t | y and time zone<br>ime zone, you c | . If the indicated<br>an adjust it afte | d curren<br>er reboc | It time is incorrect<br>sting into the insta | even<br>lled   |              |             |
|                                                           |                      |                                    |                                         |                      |                                              |                |              |             |
|                                                           |                      |                                    | · · · · ·                               |                      | • • •                                        | •              | -            |             |
| Selected city:                                            | Ho C                 | hi Minh                            |                                         | ~                    | Selected region:                             | Viet Nam       |              |             |
| Time zone:                                                | ICT (GI              | MT+7:00)                           |                                         |                      | Current time:                                | 03:05:24 PM    |              |             |
| Step 2 of 7                                               |                      |                                    |                                         |                      | 4                                            | Quit           | <u>B</u> ack | Eorward     |
| 🔳 🗉 🔔 Install                                             |                      |                                    |                                         |                      |                                              |                |              | <u>~</u>    |

## Bước 3 cho phép bạn chọn kiểu bàn phím. Lời khuyên : không nên chọn bàn phím VN mà nên chọn USA.

| 🛟 Applications Places System 🕹 🔄 🕢                                                                                                    |      | = 5 🎯 🌞 🛒 I                                                                                                    | 📢 Mon Oct 20, 2:22 PM | Live session user 🔵 |
|----------------------------------------------------------------------------------------------------|------|----------------------------------------------------------------------------------------------------|-----------------------|---------------------|
| <u>k</u> Ins                                                                                                    | iall |                                                                                                    |                       | _ • ×               |
| Keyboard layout                                                                                                    |      |                                                                                                    |                       |                     |
| Which layout is most similar to your keyboard?  Torivey Pakistan Poland Portugal Romania Russia Serbia Slovakia Slovakia Slovakia Slovenia South Africa Spain Sri Lanka Sweden Switzerland Syria Tajikistan Thailand Turkey USA Ukraine United Kingdom |      | USA<br>USA - Alternative international (former us_intl)<br>USA - Classic Dvorak<br>USA - Colemak<br>USA - Dvorak<br>USA - Dvorak international<br>USA - Group toggle on multiply/divide key<br>USA - International (AltGr dead keys)<br>USA - International (AltGr dead keys)<br>USA - International (with dead keys)<br>USA - International (with dead keys)<br>USA - International (with dead keys)<br>USA - International (with dead keys)<br>USA - International (With dead keys)<br>USA - International (With dead keys)<br>USA - International (With dead keys)<br>USA - International (With dead keys)<br>USA - International (With dead keys)<br>USA - Nusion (With dead keys)<br>USA - Russian phonetic<br>USA - With EuroSign on 5 |                       |                     |
| Vietnam                                                                                                    |      |                                                                                                    |                       |                     |
| You can type into this box to test your new keyboard layout.                                                                                                    |      |                                                                                                    | Quit 🔶 🛙              | ack                 |
| 🗐 🏩 Install 📓 Pictures - File Browser 🛛 🖄 /dev/sda - GParted                                                                                                    | ]    |                                                                                                    |                       |                     |

Sau bước này là đến quá trình quan trọng nhất, đó là phân vùng.

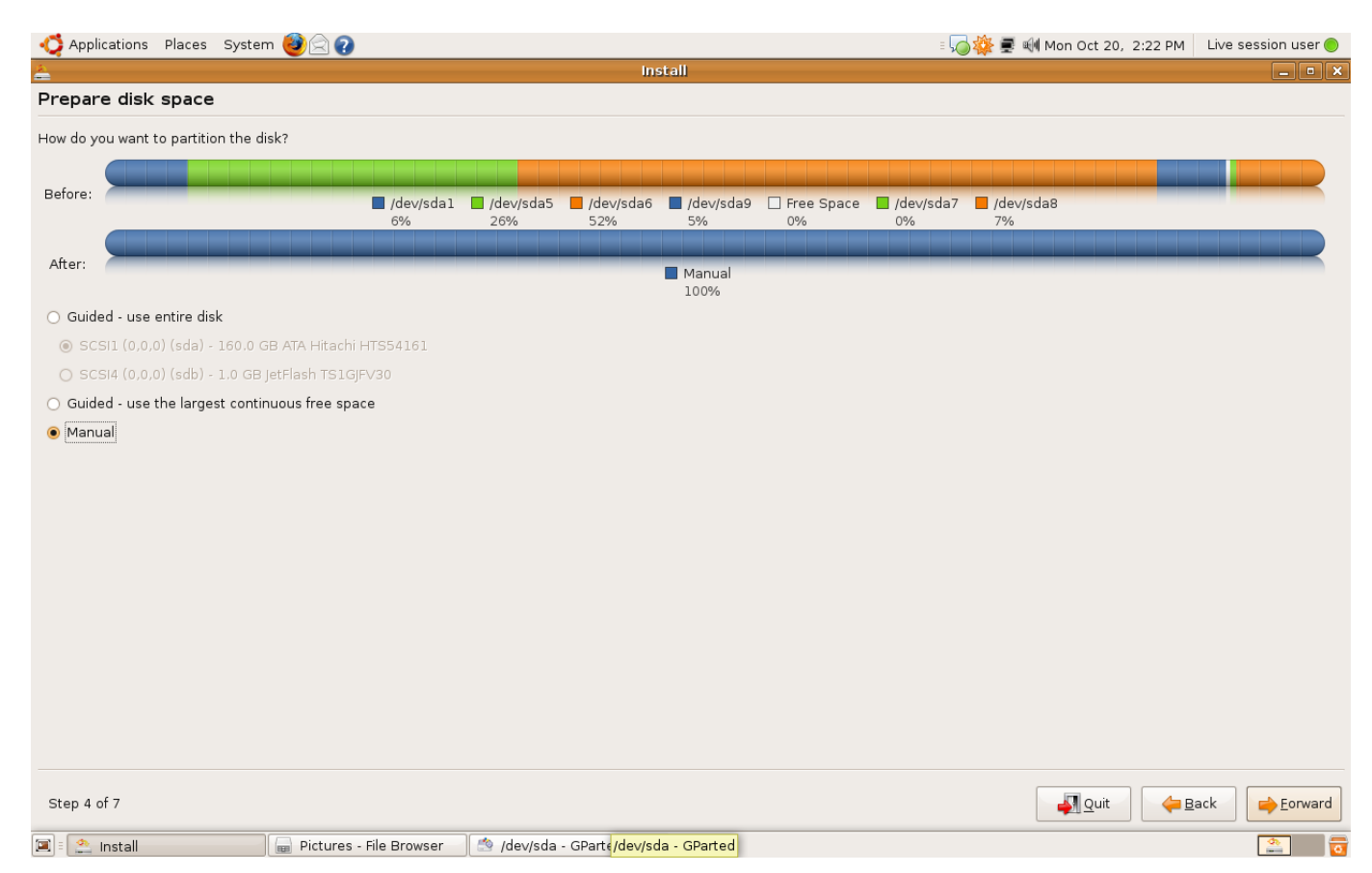

Ý nghĩa của các lựa chọn :

Use entire disk : dùng hết đĩa cứng – cần thận, lực chọn này có thể làm mất hết dữ liệu của bạn

*Use the largest continuous free space* : cài đặt ubuntu vào chỗ trống lớn nhất trong đĩa cứng. Chọn mục này Ubuntu sẽ tự động phân vùng và cài đặt vào vùng **unallocated** đã nói ở trên. Dùng cách này an toàn nhưng sẽ không có nhiều lựa chọn. Nếu dùng cách này thì ở những bước đầu tiên bạn bỏ qua bước định dạng vùng **unallocated**.

Nếu bạn rành về phân vùng thì nên chọn lựa chọn thứ 3 là *manual* – làm bằng tay.

| -🛟 Applica   | tions Pl                                                                                                    | aces Syster | n 🥘 🔶           | 2              |                    |                     |                    |               | = 🎜 🕸                | 👮 剩 Mon Oct 20, | 2:23 PM                  | Live session user 🔵 |
|--------------|----------------------------------------------------------------------------------------------------|-------------|-----------------|----------------|--------------------|---------------------|--------------------|---------------|----------------------|-----------------|--------------------------|---------------------|
| 4            |                                                                                                    |             |                 |                |                    |                     | Install            |               |                      |                 |                          | _ • ×               |
| Prepare      | partiti                                                                                                    | ons         |                 |                |                    |                     |                    |               |                      |                 |                          |                     |
|              |                                                                                                    |             |                 |                |                    |                     |                    |               |                      |                 |                          |                     |
|              |                                                                                                    |             |                 |                |                    |                     |                    |               |                      |                 |                          |                     |
|              |                                                                                                    |             | <b>s</b> da1 6% | (ntfs) 📕       | sda5 (ntfs)<br>26% | sda6 (reiserfs) 52% | sda9 (reiserfs) 5% | Free space 0% | sda7 (linux-swap) 0% | sda8 (fat32) 7% |                          |                     |
| Device       | Туре                                                                                                    | Mount point | Format?         | Size           | Used               |                     |                    |               |                      |                 |                          | A                   |
| /dev/sda     |                                                                                                    |             |                 |                |                    |                     |                    |               |                      |                 |                          |                     |
| /dev/sdal    | ntfs                                                                                                    |             |                 | 10733 MB       | unknown            |                     |                    |               |                      |                 |                          |                     |
| /dev/sda5    | ntfs                                                                                                    |             |                 | 42952 MB       | unknown            |                     |                    |               |                      |                 |                          |                     |
| /dev/sda6    | reiserfs                                                                                                    |             |                 | 83313 MB       | unknown            |                     |                    |               |                      |                 |                          |                     |
| /dev/sda9    | reiserfs                                                                                                    |             |                 | 8940 MB        | unknown            |                     |                    |               |                      |                 |                          |                     |
| free space   | •                                                                                                    |             |                 | 526 MB         |                    |                     |                    |               |                      |                 |                          |                     |
| /dev/sda7    | swap                                                                                                    |             |                 | 806 MB         | 0 MB               |                     |                    |               |                      |                 |                          |                     |
| /dev/sda8    | fat32                                                                                                    |             |                 | 12765 MB       | 2803 MB            |                     |                    |               |                      |                 |                          |                     |
| /dev/sdb     |                                                                                                    |             |                 |                |                    |                     |                    |               |                      |                 |                          | =                   |
| /dev/sdb1    | fat16                                                                                                    |             |                 | 1017 MB        | 743 MB             |                     |                    |               |                      |                 |                          |                     |
|              |                                                                                                    |             |                 |                |                    |                     | N                  |               |                      |                 |                          |                     |
| New partitio | Vew partition table       New partition       Edit partition       Delete partition         Undo changes to partitions       Edit partition       Edit partition |             |                 |                |                    |                     |                    |               |                      |                 |                          |                     |
| Step 4 of 7  | ,                                                                                                    |             |                 |                |                    |                     |                    |               |                      | <u>Auit</u>     | <del>ф</del> <u>В</u> ас | ck <u>E</u> orward  |
| 🔳 🗄 🏩 Ins    | tall                                                                                                    |             | Pictu           | ures - File Br | rowser             | 🤌 /dev/sda - GParte | ed                 |               |                      |                 |                          | <u>_</u>            |

Chúng ta sẽ cài đặt ubuntu vào phân vùng vừa tạo ở trên. Chọn *edit partition* :

| -🛟 Applica  | tions Pl | aces Syster  | n 🥘 🔶    | ?           |                                   |                    |                     |                  | = 🥫 🙀                   | 🚽 🗐 Mon Oct 20, 2:24 PM | Live session user 🔵 |
|-------------|----------|--------------|----------|-------------|-----------------------------------|--------------------|---------------------|------------------|-------------------------|-------------------------|---------------------|
| <b>a</b>    |          |              |          |             |                                   | PicturesIns        | <b>tall</b> Browser |                  |                         |                         | _ • ×               |
| Prepare     | partitio | ons          |          |             |                                   |                    |                     |                  |                         |                         |                     |
|             |          |              |          |             |                                   |                    |                     |                  |                         |                         |                     |
|             |          |              |          |             |                                   |                    |                     |                  |                         |                         |                     |
|             |          |              | sda1 6%  | . (ntfs) 📃  | sda5 (ntfs) sda6 (reis<br>26% 52% | erfs) 📃 sdas<br>5% | 9 (reiserfs)        | Free space<br>0% | sda7 (linux-swap)<br>0% | sda8 (fat32)<br>7%      |                     |
| Device      | Туре     | Mount point  | Format?  | Size        | Used                              |                    |                     |                  |                         |                         | <u>^</u>            |
| /dev/sda    |          |              |          |             |                                   |                    |                     |                  |                         |                         |                     |
| /dev/sda1   | ntfs     |              |          | 10733 MB    | unknown                           |                    |                     |                  |                         |                         |                     |
| /dev/sda5   | ntfs     |              |          | 42952 MB    | unknown                           | - 11               |                     |                  |                         |                         |                     |
| /dev/sda6   | reiserfs |              |          | 83313 MB    | <b>^</b>                          | Edit pa            | artition            |                  |                         |                         |                     |
| /dev/sda9   | reiserfs |              |          | 8940 MB     | Edit a partition                  |                    |                     |                  |                         |                         |                     |
| free space  | •        |              |          | 526 MB      |                                   |                    |                     |                  |                         |                         |                     |
| /dev/sda7   | swap     |              |          | 806 MB      | Use as:                           | ReiserFS jou       | Irnaling file sy    | stem             | ~                       |                         |                     |
| /dev/sda8   | fat32    |              |          | 12765 MB    |                                   |                    |                     |                  |                         |                         |                     |
| /dev/sdb    |          |              |          |             | Format the partition:             |                    |                     |                  |                         |                         | =                   |
| /dev/sdb1   | fat16    |              |          | 1017 MB     | Mount point:                      | 1                  |                     |                  |                         |                         |                     |
|             |          |              |          |             | Piloune pointe.                   | /                  |                     |                  |                         |                         |                     |
|             |          |              |          |             |                                   |                    |                     |                  |                         |                         |                     |
|             |          |              |          |             |                                   |                    |                     | Canc             | el 🛃 ok                 |                         |                     |
|             |          |              |          |             |                                   |                    |                     |                  |                         |                         |                     |
|             |          |              |          |             | ·                                 |                    |                     |                  |                         |                         |                     |
|             |          |              |          |             |                                   |                    |                     |                  |                         |                         |                     |
|             |          |              |          |             |                                   |                    |                     |                  |                         |                         |                     |
|             |          |              |          |             |                                   |                    |                     |                  |                         |                         |                     |
|             | ]        |              |          |             |                                   |                    |                     |                  |                         |                         |                     |
| New partiti | on table | New partitio | n Edit p | artition    | Delete partition                  |                    |                     |                  |                         |                         |                     |
| Undo chan   | gestopa  | rtitions     |          |             |                                   |                    |                     |                  |                         |                         |                     |
|             |          |              |          |             |                                   |                    |                     |                  |                         |                         |                     |
|             |          |              |          |             |                                   |                    |                     |                  |                         |                         |                     |
| Step 4 of 7 | ,        |              |          |             |                                   |                    |                     |                  |                         | 🚽 Quit 🔶 🖨              | ack <u> </u>        |
| 📾 - 🐟 Inc   | tall     |              | Diet.    | uros Filo P | rowoor day (day (oda              | CDorted            | S mala a a          | etition          |                         |                         |                     |

Phần *Use as* chọn **Reiserfs journaling file system**. Nên nhớ chọn phần *mount point* là /. Có nghĩa là thư mục gốc (root) của Ubuntu sẽ được cài vào phân vùng này.

Ngoài ra, Ubuntu còn yêu cầu 1 phân vùng *swap*, là phân vùng đệm để hệ thống hoạt động. Chúng ta chọn phân vùng cần dùng làm swap, chọn *edit partition* như trên.

| -🛟 Applica | ations F  | laces Syste | em 🕘 🔶       | ?             |                    |                       |                |          |               |            | = 🧓 🕸      | 🛓 🛒 🏘 Mon O   | ct 20, 2:24 P | M Live session | user 🔵 |
|------------|-----------|-------------|--------------|---------------|--------------------|-----------------------|----------------|----------|---------------|------------|------------|---------------|---------------|----------------|--------|
| <u>Ф</u>   |           |             |              |               |                    | Pict                  | urés Install   | Browse   | r             |            |            |               |               | _              | . • ×  |
| Prepare    | partiti   | ions        |              |               |                    |                       |                |          |               |            |            |               |               |                |        |
|            |           |             |              |               |                    |                       |                |          |               |            |            |               |               |                |        |
|            |           |             |              |               |                    |                       |                |          |               |            |            |               |               |                |        |
|            |           |             | sda1 6%      | . (ntfs) 📕    | sda5 (ntfs)<br>26% | sda6 (reiserfs) 52%   | sda9 (re<br>5% | eiserfs) | Free space 0% | sda7 (1 0% | inux-swap) | sda8 (fat3 7% | 2)            |                |        |
| Device     | Туре      | Mount poin  | t Format?    | Size          | Used               |                       |                |          |               |            |            |               |               |                | A      |
| /dev/sda   |           |             |              |               |                    |                       |                |          |               |            |            |               |               |                |        |
| /dev/sda:  | . ntfs    |             |              | 10733 M       | B unknown          |                       |                |          |               |            |            |               |               |                |        |
| /dev/sda5  | ntfs      |             |              | 42952 M       | n i un lun aum     |                       | Edit partit    | ion      |               | ſ          |            |               |               |                |        |
| /dev/sda6  | reiserf   | s           |              | 83313 1       | -                  |                       | Edit partie    | ion.     |               | L          |            | -             |               |                |        |
| /dev/sda9  | reiserf   | s /         | $\checkmark$ | 8940 M        | Edit a pa          | rtition               |                |          |               |            |            |               |               |                |        |
| free spac  | e         |             |              | 526 MB        | New parti          | tion size in megabyte | es (1000000    | bytes):  | 806           |            | Ĵ          |               |               |                |        |
| /dev/sda7  | swap      |             |              | 806 MB        |                    |                       |                |          |               |            |            |               |               |                |        |
| /dev/sda8  | fat32     |             |              | 12765 1       | Use as:            |                       |                |          | swap area     |            | $\sim$     |               |               |                |        |
| /dev/sdb   |           |             |              |               | Courset th         |                       |                |          | _             |            |            |               |               |                | =      |
| /dev/sdb:  | fat16     |             |              | 1017 M        | Format tr          | ie partition:         |                |          | N             |            |            |               |               |                |        |
|            |           |             |              |               | Mount po           | int:                  |                |          | 3             |            | ~          |               |               |                |        |
|            |           |             |              |               |                    |                       |                |          |               | ance       | 🚽 ок       |               |               |                |        |
|            |           |             |              | l             |                    |                       |                |          |               |            |            | J             |               |                |        |
|            |           |             |              |               |                    |                       |                |          |               |            |            |               |               |                |        |
|            |           |             |              |               |                    |                       |                |          |               |            |            |               |               |                |        |
|            |           |             |              |               |                    |                       |                |          |               |            |            |               |               |                |        |
|            |           |             |              |               |                    |                       |                |          |               |            |            |               |               |                | ~      |
| New partit | ion table | New partiti | en Edit r    | artition      | Delete narti       | tion                  |                |          |               |            |            |               |               |                |        |
|            | on capie  |             |              |               | boloco parci       |                       |                |          |               |            |            |               |               |                |        |
| Undo char  | iges to p | artitions   |              |               |                    |                       |                |          |               |            |            |               |               |                |        |
|            |           |             |              |               |                    |                       |                |          |               |            |            |               |               |                |        |
|            |           |             |              |               |                    |                       |                |          |               |            |            |               |               |                |        |
| Step 4 of  | 7         |             |              |               |                    |                       |                |          |               |            |            | - 14          | Quit          | Back 🔶 E       | orward |
| 🗐 : 🏩 In   | stall     |             | Pict         | ures - File I | Browser            | 🖄 /dev/sda - GPart    | ed [ 🙎         | Edit pa  | artition      |            |            |               |               |                | P 👼    |

Phần Use as các bạn chọn swap area. Rồi chọn OK.

Quá trình phân vùng đã xong, chúng ta sang bước kế tiếp.

Cửa sổ tiếp theo bạn sẽ thiết lập username và password cho hệ thống. Ubuntu sẽ tự động nhận ra các tài khoản trên hệ điều hành khác đã cài trên hệ thống. Nếu bạn muốn chuyển chúng sang Ubuntu hãy chọn tài khoản muốn chuyển, không thì không chọn gì.

| - 🎝 Applications 🛛 Places                               | Systen                  | n 🕹 🗟 🕢                                           |                                |     | ः 😡 🌞 🛒 🕪 Mon Oct 20, 2:28 PM | Live session user 🔵 |
|---------------------------------------------------------|-------------------------|---------------------------------------------------|--------------------------------|-----|-------------------------------|---------------------|
| *                                                       |                         |                                                   | inst                           | all |                               | _ • ×               |
| Migrate document                                        | s and s                 | settings                                          |                                |     |                               |                     |
| Select any accounts you v<br>accounts will be available | vould like<br>after the | to import. The documents an<br>install completes. | d settings for these           |     |                               |                     |
| If you do not wish to impo                              | rt any aco              | counts, select nothing and go t                   | o the next page.               |     |                               |                     |
|                                                         |                         |                                                   |                                |     |                               |                     |
|                                                         |                         |                                                   |                                |     |                               |                     |
|                                                         |                         | Administrator Microsoft I                         | Vindows XP Professional (sda1) |     | <u>^</u>                      |                     |
|                                                         |                         | Guest Microsoft Windows                           | XP Professional (sdal)         |     |                               |                     |
|                                                         |                         |                                                   | P Professional (sual)          |     |                               |                     |
|                                                         |                         |                                                   |                                |     |                               |                     |
|                                                         |                         |                                                   |                                |     |                               |                     |
|                                                         |                         |                                                   |                                |     |                               |                     |
|                                                         |                         |                                                   |                                |     |                               |                     |
|                                                         |                         |                                                   |                                |     | _                             |                     |
|                                                         |                         |                                                   |                                |     | -                             |                     |
|                                                         |                         |                                                   |                                |     |                               |                     |
|                                                         |                         |                                                   |                                |     |                               |                     |
|                                                         |                         |                                                   |                                |     |                               |                     |
|                                                         |                         |                                                   |                                |     |                               |                     |
|                                                         |                         |                                                   |                                |     |                               |                     |
|                                                         |                         |                                                   |                                |     |                               |                     |
|                                                         |                         |                                                   |                                |     |                               |                     |
|                                                         |                         |                                                   |                                |     | ¥                             |                     |
|                                                         |                         |                                                   |                                |     |                               |                     |
|                                                         |                         |                                                   |                                |     |                               |                     |
| Step 6 of 7                                             |                         |                                                   |                                |     | Quit 🔶                        | Back Eorward        |
| 🗐 🗉 🌉 ducgiang_8888                                     |                         | 🔔 Install                                         | 📓 Pictures - File Browser      |     |                               | 2                   |

Sau bước này sẽ có 1 màn hình xác nhận hiện ra. Không còn gì lăn tăn ? Vậy thì còn gì nữa mà không nhấn Install nhỉ ?

Quá trình cài đặt diễn ra trong khoảng 20-30 phút tuỳ theo máy, sau khi cài đặt hoàn tất các bạn có thể restart máy và bắt đầu thưởng thức những điều tuyệt vời Ubuntu mang lại.

Chúc các bạn thành công.